U.S. Forest Service, Rocky Mountain Research Station, AWAE Program 322 E Front Street, Suite 401 Boise, ID 83702

Overview: This document is intended to assist cooperators collecting water samples for the <u>Range-wide Bull Trout eDNA</u> <u>Project</u>. These instructions describe a method for converting UTM map coordinates in the project's downloadable Excel spreadsheets to waypoints in a Garmin GPS unit for navigating to eDNA sample collection sites.

eDNA sample site spreadsheets are organized by 8-digit Hydrologic Unit Code. Spreadsheets may be downloaded here: <a href="http://www.fs.fed.us/rm/boise/AWAE/projects/BullTrout\_eDNA/SampleSites.html">http://www.fs.fed.us/rm/boise/AWAE/projects/BullTrout\_eDNA/SampleSites.html</a>

Hardware and software specific to these instructions: Garmin GPS unit e Trex30x Basecamp software version 4.6.2 ArcGIS version 10.2.1

MapSource software 6.16.3 (optional) Microsoft Excel

The following steps assume that users will be using the Site\_ID column in the Excel spreadsheets as the waypoint name in the handheld GPS unit.

#### 1. Open Excel and edit the spreadsheet

Open the eDNA\_FieldSites\_xxx.xlsx spreadsheet

Remove the unnecessary header rows (1-3) and extra columns (I-L) and move the Site\_ID field to the first column. Save the spreadsheet as a new xlsx file.

| Cut South                                                                                                    | Calibri          | - 11 - A* A* ==      | æ.      | 🐨 Wrap   | Text  | 0        | Seneral  | _            | -                               |          | 2    | Normal   |         | Bad    |      | ÷                    | # * i                   | ∑ AutoSum - A         | 44 |   |
|----------------------------------------------------------------------------------------------------|------------------|----------------------|---------|----------|-------|----------|----------|--------------|---------------------------------|----------|------|----------|---------|--------|------|----------------------|-------------------------|-----------------------|----|---|
| Paste the Copy -<br>Sector Paste the Copy -<br>Sector Paste the Copy -<br>Se |                  |                      |         |          | ter • | \$ • % , | *8 4     | Conc<br>Form | fitional Forma<br>atting * Tabl | e a l    | Good |          | Neutral |        | Ŧ    | Insert Delete Format | Clear * Sort & Filter * | Find &<br>Select =    |    |   |
| Clipboard                                                                                                    | ra               | Fent G               | Align   | ment     |       | 19       | Numb     | er           | 4                               |          |      | Styles   |         |        |      |                      | Cells                   | Editing               |    |   |
| 13 *                                                                                                    | XVJ              | fr Field - UTM NAD83 |         |          |       |          |          |              |                                 |          |      |          |         |        |      |                      |                         |                       |    |   |
| A                                                                                                    | в                | c                    | D       | E        | F.    | G        | н        | I            | J                               | ĸ        | L    | M        | N       | 0      | P    | 0                    | R                       | 5                     | т  | U |
| Juvenile bull t                                                                                                    | rout eDNA invent | ony                  |         |          |       |          |          | _            |                                 |          |      |          |         |        |      |                      |                         |                       |    |   |
| 4th-code HUC:                                                                                                    | Upper Kootenai   |                      |         |          |       |          |          |              |                                 |          |      |          |         |        |      |                      |                         |                       |    |   |
| Version 1.0                                                                                                    |                  |                      |         |          | Ma    | p - UTM  | NAD83    |              | Field - U                       | TM NAD83 |      | 1        |         |        |      |                      |                         |                       |    |   |
| HUCS                                                                                                    | HUC_Name         | Stream               | Site_IC | Patch_ID | Zone  | Easting  | Northing | Zone         | Easting                         | Northing | Date | P        | т       | Q      | 5    | CHSR                 | CS Ownership            |                       |    |   |
| 17010101                                                                                                    | Upper Kootenai   | Libby Creek          | 2-1     | 2775     | 11    | 604853   | 5327054  |              |                                 |          |      | 0.461728 | 8.72    | 24.05  | 5.71 | 1                    | 1 U.S. Forest Service   | e (USFS)              |    |   |
| 17010101                                                                                                    | Upper Kootenai   | Libby Creek          | 2-2     | 2775     | 11    | 604137   | 5326369  |              |                                 |          |      | 0.461728 | 8.72    | 24.05  | 2.8  | 0                    | 1 U.S. Forest Servic    | e (USFS) - Wilderness |    |   |
| 17010101                                                                                                    | Upper Kootenai   | Libby Creek          | 5-1     | 2775     | 11    | 608280   | 5330742  |              |                                 |          |      | 0.461728 | 8.72    | 55.46  | 2.85 | 1                    | 1 Other/Unknown         |                       |    |   |
| 17010101                                                                                                    | Upper Kootenai   | Libby Creek          | 5-2     | 2775     | 11    | 607769   | 5329980  |              |                                 |          |      | 0.461728 | 8.72    | 55.46  | 4.47 | 1                    | 1 U.S. Forest Servic    | e (USFS)              |    |   |
| 17010101                                                                                                    | Upper Kootenai   | Libby Creek          | 5-3     | 2775     | 11    | 607244   | 5329262  |              |                                 |          |      | 0.461728 | 8.72    | 55.46  | 2.56 | 1                    | 1 U.S. Forest Service   | e (USFS)              |    |   |
| 17010101                                                                                                    | Upper Kootenai   | Libby Creek          | 5-4     | 2775     | 11    | 606550   | 5328716  |              |                                 |          |      | 0.461728 | 8.72    | \$5.46 | 2.25 | 1                    | 1 U.S. Forest Servic    | e (USFS)              |    |   |
| 1 17010101                                                                                                    | Upper Kootenai   | Libby Creek          | 5-5     | 2775     | 11    | 605859   | 5328120  |              |                                 |          |      | 0.461728 | 8.72    | 55.46  | 2.76 | 1                    | 1 Other/Unknown         |                       |    |   |
| 2 17010101                                                                                                    | Upper Kootenai   | Libby Creek          | 5-6     | 2775     | 11    | 605162   | 5327455  |              |                                 |          |      | 0.461728 | 8.72    | 55.46  | 3.41 | 1                    | 1 U.S. Forest Service   | e (USFS)              |    |   |
| 17010101                                                                                                    | Upper Kootenai   | Ramsey Creek         | 7-1     | 2798     | 11    | 608881   | 5332817  |              |                                 |          |      | 0.407243 | 8.92    | 35.76  | 3.6  | 0                    | 1 Other/Unknown         |                       |    |   |
| 17010101                                                                                                    | Upper Kootenai   | Ramsey Creek         | 7-2     | 2798     | 11    | 608180   | 5332364  |              |                                 |          |      | 0.407243 | 8.92    | 35.76  | 4.32 | 0                    | 1 Other/Unknown         |                       |    |   |
| 17010101                                                                                                    | Upper Kootenai   | Ramsey Creek         | 7.3     | 2798     | 11    | 607501   | 5331745  |              |                                 |          |      | 0.407243 | 8.92    | 35.76  | 5.23 | 0                    | 1 U.S. Forest Servic    | e (USFS)              |    |   |
| 17010101                                                                                                    | Upper Kootenai   | Ramsey Creek         | 7-4     | 2798     | 11    | 606694   | 5331278  |              |                                 |          |      | 0.407243 | 8.92    | 35.76  | 2.7  | 0                    | 1 U.S. Forest Service   | e (USFS)              |    |   |
| 17010101                                                                                                    | Upper Kootenai   | Ramsey Creek         | 7-5     | 2798     | 11    | 605855   | 5330871  |              |                                 |          |      | 0.407243 | 8.92    | 35.76  | 4.54 | 0                    | 1 U.S. Forest Servic    | te (USFS)             |    |   |
| 5 17010101                                                                                                    | upper Kootenai   | Ramsey Creek         | 7.6     | 2798     | 11    | 604974   | 3330458  |              | T                               |          |      | 0.407243 | 8.92    | 35.76  | 3.7  | 0                    | 1 U.S. Forest Servic    | e (USES)              |    |   |
| 17010101                                                                                                    | opper kootenai   | Ramsey Creek         | 7-7     | 2798     | 11    | 004155   | 5329970  |              |                                 |          |      | 0.407243 | 8.92    | 33.76  | 3.81 | 0                    | 1 U.S. Forest Servic    | e (USFS)              |    |   |
| 17010101                                                                                                    | upper Kootenai   | Ramsey creek         | 7-8     | 2798     | 11    | 609478   | 5329364  |              |                                 |          |      | 0.407243 | 0.92    | 35.70  | 1.45 | 0                    | 1 U.S. Porest Servic    | e (usrs)              |    |   |
| 1 17010101                                                                                                    | upper Kootenai   | Poorman Creek        | 19-1    | 2810     | 11    | 600407   | 5555961  |              |                                 |          |      | 0.401594 | 8.27    | 12.17  | 5.07 | 0                    | 1 U.S. Farast Sacura    | A DIRECTO             |    |   |
| 2 17010101                                                                                                    | Upper Kootenai   | Poorman Creek        | 19-2    | 2810     | 11    | 607738   | 3333929  |              |                                 |          |      | 0.401594 | 0.27    | 12.17  | 3.00 | 0                    | 1 U.S. Porest Servic    | e (usra)              |    |   |
| 17010101                                                                                                    | Upper Kootenal   | Poorman Creek        | 19-3    | 2810     | 11    | 607728   | 5335458  |              | 1                               |          |      | 0.401594 | 0.27    | 12.17  | 9.23 | 0                    | 1 U.S. Porest Servic    | (USFS)                |    |   |
| 1/010101                                                                                                    | upper Kootenai   | Poorman Greek        | 19-4    | 2810     | 11    | 606901   | 5353011  |              |                                 |          |      | 0.401594 | 0.27    | 12.17  | 6.00 | 0                    | 1 U.S. Porest Servic    | e (usra)              |    |   |

Notes:

- When you open BaseCamp later in these procedures and import these sites from ArcGIS, you'll see that Site\_ID is the only attribute that displays in "My Collection".
- If the spreadsheet is left as-is, then BaseCamp will import the FID attribute from the ArcGIS table as the only field, or it's possible both the HUC\_Name and FID fields will be used.
- Within a given spreadsheet, (a) the Site\_ID is unique, but it is not unique across spreadsheets, and (b) the HUC8 and HUC\_Name fields are not unique. To avoid confusion, it's recommended to add one HUC at a time to the GPS unit. However, if creating shapefiles for other work and have plans to merge them, these HUC fields should be retained to import the fields into the shapefile.
- After noting the UTM zone, that field can be removed.
- The metadata worksheet can be removed or kept.

|   | Α       | В                     | С        | D       | E        | F        | G    | Н    | Ι    | J    | К  | L                          |
|---|---------|-----------------------|----------|---------|----------|----------|------|------|------|------|----|----------------------------|
| 1 | Site_ID | Stream                | Patch_ID | Easting | Northing | Р        | Т    | Q    | S    | CHSR | CS | Ownership                  |
| 2 | 115-1   |                       | 3029     | 660230  | 5353020  | 0.301883 | 8.74 | 0.46 | 8.3  | 0    | 1  | U.S. Forest Service (USFS) |
| З | 100-1   | Hand Creek            | 3029     | 662275  | 5353448  | 0.301883 | 8.74 | 1.75 | 4.64 | 0    | 1  | U.S. Forest Service (USFS) |
| 4 | 101-1   | Hand Creek            | 3029     | 661693  | 5353494  | 0.301883 | 8.74 | 1.45 | 3.97 | 0    | 1  | U.S. Forest Service (USFS) |
| 5 | 89-1    | Hand Creek            | 3029     | 660289  | 5352935  | 0.301883 | 8.74 | 0.39 | 5.05 | 0    | 1  | U.S. Forest Service (USFS) |
| 6 | 97-1    | Hand Creek            | 3029     | 660795  | 5353252  | 0.301883 | 8.74 | 0.96 | 9.68 | 0    | 1  | U.S. Forest Service (USFS) |
| 7 | 77-1    | South Fork Hand Creek | 3029     | 662339  | 5353326  | 0.301883 | 8.74 | 0.6  | 7.14 | 0    | 1  | U.S. Forest Service (USFS) |
| 8 | 77-3    | South Fork Hand Creek | 3029     | 661420  | 5351637  | 0.301883 | 8.74 | 0.6  | 8.78 | 0    | 1  | U.S. Forest Service (USFS) |
| 9 | 23-1    |                       | 3051     | 674011  | 5348427  | 0.870958 | 9.49 | 0.47 | 2.15 | 0    | 1  | Other/Unknown              |

Note that if you are importing an already-created shapefile to your Garmin, you may need to remove ALL fields other than the Site\_ID field and the XY coordinates (Easting and Northing).

Choose Save As... and rename your spreadsheet. Close Excel to continue.

#### 2. Open ArcMap and create a point shapefile

Hit the Add Data Button and navigate to the location of the edited spreadsheet you've just saved. Select the spreadsheet and click "Add" or double-click on the spreadsheet name.

In the Add Data window, select the second 'Data\_Sheet\$' option and click the "Add" Button.

| Add Data       | Add Data                                                    |  |  |  |  |  |  |
|----------------|-------------------------------------------------------------|--|--|--|--|--|--|
| Look in: 💼 e   | Look in: 🖻 eDNA_FieldSites_17010210-Still 🔻 🏠 🏠 🎲 👫 🕇 🖆 🔛 😂 |  |  |  |  |  |  |
| Name           | Туре                                                        |  |  |  |  |  |  |
| 💷 'Data Sheet  | S' Excel Table                                              |  |  |  |  |  |  |
| Data_Sheet     | Excel Table                                                 |  |  |  |  |  |  |
| 💷 metadata     | Excel Table                                                 |  |  |  |  |  |  |
| 🔲 🎞 metadata\$ | Excel Table                                                 |  |  |  |  |  |  |
|                |                                                             |  |  |  |  |  |  |
| Name:          | 'Data Sheet\$' Add                                          |  |  |  |  |  |  |
| Show of type:  | Datasets, Layers and Results  Cancel                        |  |  |  |  |  |  |

Right-click on the newly imported 'Data\_Sheet\$' in your ArcMap Table of Contents and choose "Display XY Data...".

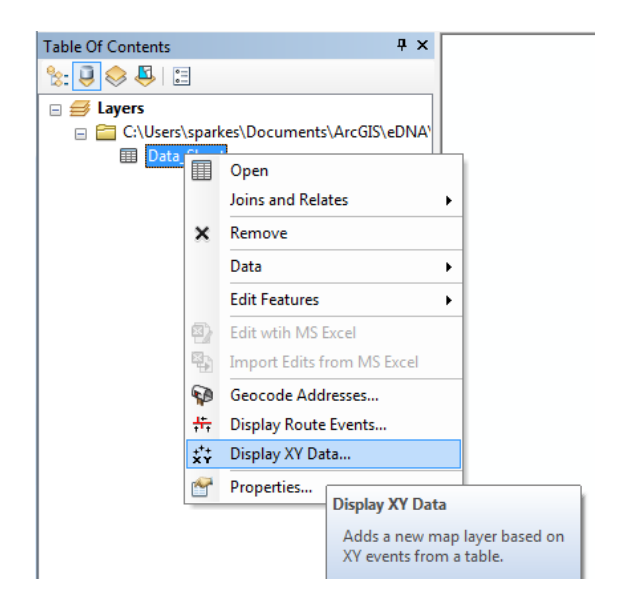

In the Display XY Data window, use the dropdowns to select Easting for the X field and Northing for the Y field.

Click the "Edit..." button near the lower right-hand corner to select the projection. The Map datum and UTM zone are listed in the spreadsheet.

Note that to select the coordinate system in the Spatial Reference Properties window, choose Projected Coordinate Systems/UTM/NAD 1983 and then select the Zone. Click OK.

| Dis                                                                                                    | splay XY Data                                                                 |                                    |  | × |  |  |  |  |
|----------------------------------------------------------------------------------------------------|-------------------------------------------------------------------------------|------------------------------------|--|---|--|--|--|--|
| A<br>n                                                                                                    | A table containing X and Y coordinate data can be added to the map as a layer |                                    |  |   |  |  |  |  |
|                                                                                                    | Choose a table from the map or browse for another table:                      |                                    |  |   |  |  |  |  |
|                                                                                                    | Data_Sheet                                                                    |                                    |  |   |  |  |  |  |
| ſ                                                                                                    | Specify the fiel                                                              | ds for the X, Y and Z coordinates: |  |   |  |  |  |  |
|                                                                                                    | <u>X</u> Field:                                                               | Easting                            |  | - |  |  |  |  |
|                                                                                                    | Y Field:                                                                      | Northing                           |  | • |  |  |  |  |
|                                                                                                    | Z Field:                                                                      | <none></none>                      |  | • |  |  |  |  |
| Coordinate System of Input Coordinates<br>Description:                                                                        |                                                                               |                                    |  |   |  |  |  |  |
| Projected Coordinate System:<br>Name: NAD_1983_UTM_Zone_11N<br>Geographic Coordinate System:<br>Name: GCS_North_American_1983 |                                                                               |                                    |  |   |  |  |  |  |
|                                                                                                    |                                                                               |                                    |  |   |  |  |  |  |
| Show Details                                                                                                    |                                                                               |                                    |  |   |  |  |  |  |
| ☑ Warn me if the resulting layer will have restricted functionality                                                           |                                                                               |                                    |  |   |  |  |  |  |
| About adding XY data OK Cancel                                                                                                |                                                                               |                                    |  |   |  |  |  |  |

Click OK to close the Display XY Data window

You will get a message letting you know the table doesn't have an OID field. Click OK.

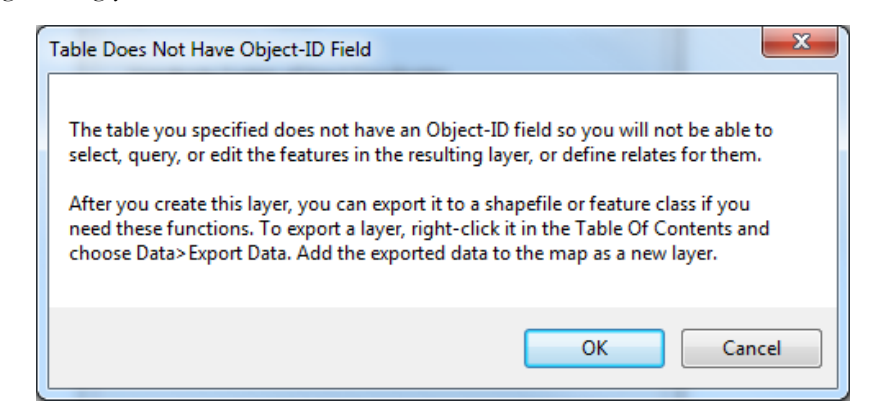

Your points should display in the ArcMap Data View window and line up with stream lines for your project area.

You can now export these displayed points from the table and create a shapefile.

Right-click on the 'Data Sheet\$' Events layer

Choose Data > Export Data

Navigate to your workspace and name the shapefile.

Add the shapefile as a layer in your map.

#### Open ArcToolbox and choose find the Layer to KML tool.

#### Conversion Tools > To KML > Layer to KML

Note: ArcMap creates a KMZ rather than a KML, which is just a compressed KML file. There is no need to "decompress" it. This KMZ file is easily imported into Google Earth or Garmin BaseCamp.

| ArcToolbox                       | ×   | 🖌 Layer To KML                                                     | J |
|----------------------------------|-----|--------------------------------------------------------------------|---|
| 🙀 ArcToolbox                     | ^ [ |                                                                    |   |
| 🗄 😂 3D Analyst Tools             |     | Layer Layer                                                        |   |
| 🗉 📦 Analysis Tools               |     | Data_SheetEventsShapefileExported                                  |   |
| 🗄 🚳 Cartography Tools            |     | Output File The feature or raster layer or layer file (.lyr) to be |   |
| 🖃 🚳 Conversion Tools             |     | C: Users\sparkes\Documents\ArcGIS\eDNA\LaverToKML.kmz              |   |
| 🕀 🇞 Excel                        |     |                                                                    |   |
| 🕀 🇞 From GPS                     |     | Layer Output Scale (optional)                                      |   |
| 🕀 🇞 From KML                     |     |                                                                    |   |
| 표 🏷 From Raster                  |     | ✓ Clamped features to ground (optional)                            |   |
| 🗄 🗞 From WFS                     |     |                                                                    |   |
| 🖃 🚳 JSON                         |     | Data Content Properties                                            |   |
| 🗄 🗞 Metadata                     |     | * Extent Properties                                                |   |
| 🗄 🗞 To CAD                       | -   | * Output Image Properties                                          |   |
| 🕢 🇞 To Collada                   | -   |                                                                    |   |
| 😠 🇞 To Coverage                  |     |                                                                    |   |
| 😠 🇞 To dBASE                     |     |                                                                    |   |
| 😠 🍆 To Geodatabase               |     |                                                                    |   |
| 🖃 🇞 To KML                       |     |                                                                    |   |
| 🔨 Layer To KML                   |     |                                                                    |   |
| 🔨 Map To KML                     |     |                                                                    |   |
| 표 🗞 To Raster                    |     |                                                                    |   |
| 표 🗞 To Shapefile                 |     |                                                                    |   |
| 🗄 🚳 Data Interoperability Tools  |     |                                                                    |   |
| 🗄 🚳 Data Management Tools        |     |                                                                    |   |
| 🗄 🚳 Editing Tools                |     |                                                                    |   |
| 🗄 🚳 Geocoding Tools              |     |                                                                    |   |
| 🗄 🚳 Geostatistical Analyst Tools |     |                                                                    |   |
| 🗄 🚳 Linear Referencing Tools     |     |                                                                    |   |
| 🗄 🚳 Multidimension Tools         |     | × ·                                                                | • |
| 🗄 🜍 Network Analyst Tools        |     |                                                                    |   |
| 🗄 🚳 Parcel Fabric Tools          |     | UK Cancel Environments << Hide Help Tool Help                      |   |
| III 🔊 Schematics Tools           | 1   |                                                                    | _ |

Use the dropdown box to select your newly exported Shapefile as the Layer.

Click the "browse" button and navigate to your workspace location and name the resulting Output kmz file.

Click OK. After a few moments, the KMZ file will be created.

Save your ArcMap document if you wish. Close ArcMap.

#### 3. Open Garmin BaseCamp and export to the GPS unit

Choose File/Import into 'My Collection'...

Note that you need to have My Collection selected in the Library. If Unlisted Data or another option is selected, the Import option will be unavailable and grayed out.

| 🄕 Ga | rmin Bas | eCamp      |          |       |       |        |
|------|----------|------------|----------|-------|-------|--------|
| File | Edit     | Device     | Find     | View  | Tools | Maps   |
| 1    | New      |            |          |       | •     | THE A  |
|      | Import   | into 'My C | ollectio | n' Ct | rl+I  | 5      |
|      | Export   |            |          |       | Þ     | G      |
|      | Backup   |            |          |       |       | $\sim$ |
|      | Restore  |            |          |       |       |        |
| 3    | Print    |            |          | Ctr   | I+P   | 🐥      |
|      | Exit     |            |          |       |       | L      |

Change the symbol from blue flags to red dots (or any other symbol). This will help to distinguish these pre-loaded sites from sites created in the field, which will default to a blue flag:

In Library, click on your file name (TidbiTsToGPS\_n248 in this example). See the list of sites in the lower window.

In the lower pane, highlight (select) all of the sites

| 🎯 Garmin BaseCamp                                          | D            |
|------------------------------------------------------------|--------------|
| File Edit Devi                                             | ce Find View |
|                                                            |              |
| Library     My Collection     TidbiTsTo(     Unlisted Date | GPS_n248     |
| TidbiTsToGPS_n248                                          | ٥            |
| 1000                                                       | <u>^</u>     |
| 1001                                                       | _            |
| 101                                                        | =            |
| 102                                                        |              |
| 103                                                        |              |
| 105                                                        | 1            |
| 106                                                        |              |
| 109                                                        |              |
| 110                                                        |              |

Right click, choose **Open.** Use the "Display Mode:" drop-down to change the symbol to a red dot.

| 248 waypoints    | selected               | 248 waypoint:    | s selected             |
|------------------|------------------------|------------------|------------------------|
| Properties Notes | Categories             | Properties Notes | s Categories           |
| Name:            | 248 waypoints selected | Name:            | 248 waypoints selected |
| Display Mode:    | V v Symbol and Name v  | Display Mode:    | ✓ Symbol and Name      |
| Dervise          | (Multiple)             | Position:        | <multiple></multiple>  |
| Position:        | Champies -             | Elevation:       | 0 ft                   |
| Elevation:       | Oft                    | Depth:           |                        |
| Depth:           |                        | Proximity:       |                        |
| Proximity:       |                        | Temperature:     |                        |
|                  |                        |                  |                        |

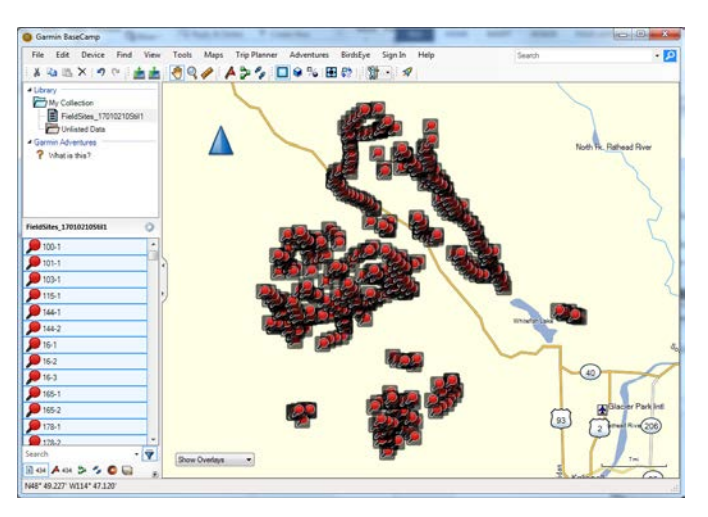

Connect the GPS unit to the computer, wait for BaseCamp to recognize your Garmin. In the **Library**, click on the file to be exported to the unit (e.g., *TidbiTsToGPS\_n248*)

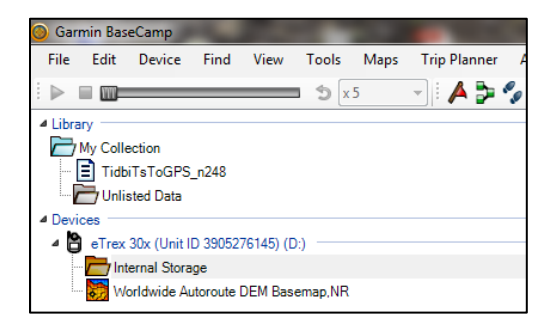

From menu bar select: Device > Send to Device > Send 'TidbiTsToGPS\_n248' to Device...

The following window will open; click OK.

| 0 | Select Device                                  |  |  |  |  |  |  |
|---|------------------------------------------------|--|--|--|--|--|--|
|   | Devices<br>eTrex 30x (Unit ID 3905276145) (D:) |  |  |  |  |  |  |
|   | Send data to selected device. OK Cancel        |  |  |  |  |  |  |

Once the export is complete, you'll see a green check mark in the Internal Storage folder

| 🍥 Gar        | min Bas      | eCamp        | 5        | 1         |         |     |
|--------------|--------------|--------------|----------|-----------|---------|-----|
| File         | Edit         | Device       | Find     | View      | Tools   | Map |
| $\mathbb{R}$ | - m-         | _            | _        | _         | Śx      | 5   |
| 4 Libra      | ary —        |              |          |           |         |     |
|              | My Colle     | ection       | -240     |           |         | _   |
|              |              | sted Data    | _1240    |           |         |     |
| ⊿ Devi       | ces          |              |          |           |         |     |
| ¥ 🖁          | eTrex        | 30x (Unit I  | D 39052  | 76145) (0 | i:)     |     |
|              | - Karley Int | ternal Stora | ge       |           |         |     |
| L            | - 🍋 W        | orldwide A   | utoroute | DEM Bas   | emap,NR |     |
|              |              |              |          |           |         |     |
|              |              |              |          |           |         |     |

To remove the device from the computer, eject it first.

The GPS unit now has the points available for the field.

### Below are generalized tips for exporting your points from the GPS Unit

#### How to export sample sites (in UTMs) from a Garmin etrex 30x GPS

To export the coordinates as UTM, BaseCamp & MapSource are needed. Note that exporting from BaseCamp directly to a txt file will not bring over UTMs, it will export coordinates as Latitude/Longitude.

1. Connect the GPS and open BaseCamp and wait for the unit to be recognized by BaseCamp:

| 🔕 Garmin BaseCamp                                                                                                    |                                                                                                   |  |  |  |  |  |  |
|----------------------------------------------------------------------------------------------------|---------------------------------------------------------------------------------------------------|--|--|--|--|--|--|
| File Edit Device Find View Too                                                                                                 | ls Maps Trip P                                                                                    |  |  |  |  |  |  |
| Library                                                                                                    | x 5 V                                                                                             |  |  |  |  |  |  |
| My Collection                                                                                                    | 3905276145) (G:)                                                                                  |  |  |  |  |  |  |
| B/17/2016 10:34:34 AM<br>This shows that I've imported data from<br>the device and from its memory card.                       |                                                                                                   |  |  |  |  |  |  |
| <ul> <li>Helpingsharon</li> <li>TidbiTsToGPS_n248</li> <li>Unlisted Data</li> </ul>                                            |                                                                                                   |  |  |  |  |  |  |
| Devices     eTrex 30x (Unit ID 3905276145) (G:)     Internal Storage     Worldwide Autoroute DEM Basemap,     Manager Coad (l) | This shows the device that's attached.<br>There's internal storage and an SD card<br>on this unit |  |  |  |  |  |  |
| User Data Click                                                                                                    | < on User Data to see what points<br>on the SD card                                               |  |  |  |  |  |  |

If you've just received the unit from the field and want to download the new sites for GIS, the sites are stored on the unit (and not the SD card).

2. Click on file "8/17/2016 10:34:34 AM", File > Export > save as \*.GPX

- 3. Make sure the points are in UTM by selecting Edit/Options... and verifying the Position/Grid is UTM.
- 4. Go to the list of waypoints, highlight them, right-click, COPY

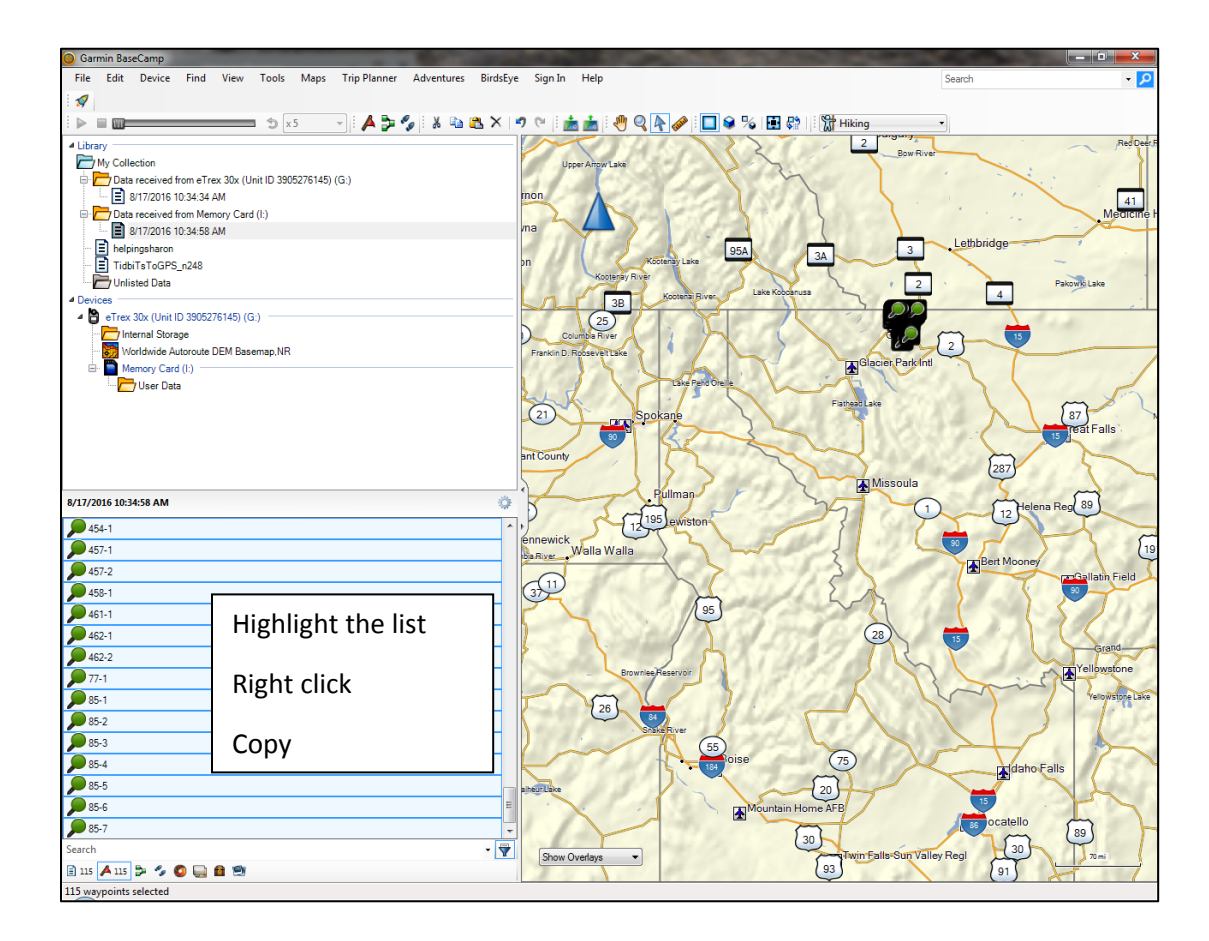

5. Open MapSource, go to Waypoint window and PASTE:

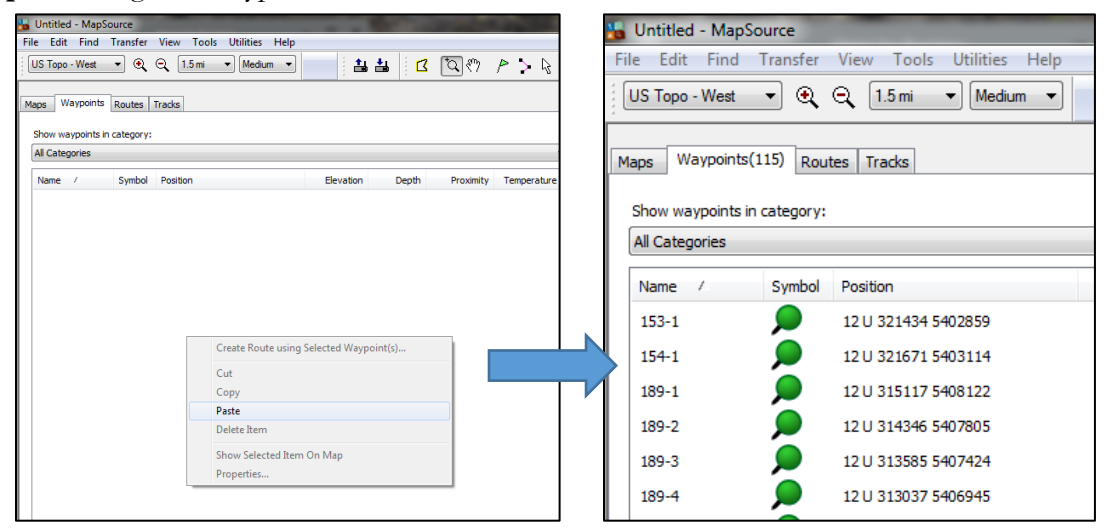

2. In MapSource, make sure your preferences are set to UTM. On the menu bar, select Edit/Preferences... and select the Position tab. Use the dropdown to set Grid: to UTM.

| Time    |                       | Find          | Ten    | afor     | Wah Linka |
|---------|-----------------------|---------------|--------|----------|-----------|
| Display | Unite                 | Position Dia  | Iran   | Managiat | Web Links |
|         | Grid : (<br>Datum : ( | UTM<br>WGS 84 | •      |          |           |
|         |                       | ОК            | Cancel | Apply    |           |

- 3. Export the points by choosing File > Save As > save as .TXT file from the MapSource menu.
- 4. In Excel, open the TXT [You may need to type \*.txt in the "File name:" box and hit enter]

Use tab delimited to import using the Text Import Wizard

- 5. Select Column A and delete the contents, which contains table information. Leave Column A blank.
- 6. Select the entire worksheet and Sort by Column B

Click the Data Tab and then select the Sort button. Use the drop-down to select Column B.

|         |              |            |                                                                                                    |                         |                   |                       |                              |               |                                                    | 1                                               |                                   |                                   |                                        |
|---------|--------------|------------|----------------------------------------------------------------------------------------------------|-------------------------|-------------------|-----------------------|------------------------------|---------------|----------------------------------------------------|-------------------------------------------------|-----------------------------------|-----------------------------------|----------------------------------------|
| IC      | HON          | ЛЕ         | INSERT                                                                                                    | P/                      | AGE LAYOU         | FORM                  | /ULAS                        | ATA           | REVIEW \                                           | /IEW AC                                         | ROBAT                             |                                   |                                        |
| [[<br>A | Refre<br>All | Sh<br>Conn | Connecti<br>Propertie<br>Edit Links<br>ections                                                                                                    | ions<br>s               | 2↓ AZZ<br>Z↓ Sort | Filter<br>Sort & Filt | Clear<br>Reapply<br>Advanced | Text<br>Colum | Flash I<br>Flash I<br>Remove<br>to<br>nns 🔂 Data V | Fill<br>ve Duplicate<br>alidation ×<br>Data Too | I+■ Conso<br>What-<br>© Relations | olidate<br>If Analysis<br>onships | ite Grou<br>▼ Ite Ung<br>Ett Sub<br>Ou |
|         |              | ٦. ١       | ~                                                                                                    | $\langle \cdot \rangle$ | £                 |                       |                              |               |                                                    |                                                 |                                   |                                   |                                        |
|         |              |            | X                                                                                                    |                         | Jx                |                       |                              |               |                                                    |                                                 |                                   |                                   |                                        |
|         |              | В          | (                                                                                                    | 2                       | D                 | E                     | F                            | G             | Н                                                  | I                                               | J                                 | К                                 | L                                      |
|         | U            | тм         |                                                                                                    |                         |                   |                       |                              |               |                                                    |                                                 |                                   |                                   |                                        |
|         | V            | VGS 84     |                                                                                                    |                         |                   |                       |                              |               |                                                    |                                                 |                                   |                                   |                                        |
|         |              |            |                                                                                                    |                         |                   |                       |                              |               |                                                    |                                                 |                                   |                                   |                                        |
|         | N            | lame       | Desc                                                                                                    | riptic                  | Туре              | Position              | Altitude                     | Depth         | Proximity                                          | Temperat                                        | Display M                         | Color                             | Symbol                                 |
|         |              |            |                                                                                                    |                         |                   |                       |                              |               |                                                    |                                                 |                                   |                                   |                                        |
|         | 1            | 00-1       | <htm< td=""><td>l xml</td><td>ns:fo="htt</td><td>p://www.</td><td>w3.org/199</td><td>9/XSL/Fo</td><td>ormat" xmln:</td><td>s:msxsl="u</td><td>rn:schema</td><td>s-microso</td><td>ft-com:xs</td></htm<> | l xml                   | ns:fo="htt        | p://www.              | w3.org/199                   | 9/XSL/Fo      | ormat" xmln:                                       | s:msxsl="u                                      | rn:schema                         | s-microso                         | ft-com:xs                              |
|         |              |            |                                                                                                    |                         |                   |                       |                              |               |                                                    |                                                 |                                   |                                   |                                        |
|         |              |            |                                                                                                    | -                       |                   | _                     |                              |               |                                                    |                                                 |                                   |                                   | 0 22                                   |
|         |              |            |                                                                                                    | So                      | ort               |                       |                              |               |                                                    |                                                 |                                   | Ŀ                                 | 7 X                                    |
|         |              |            |                                                                                                    |                         | *******           |                       |                              | Etc. Com      |                                                    |                                                 |                                   |                                   |                                        |
|         |              |            |                                                                                                    |                         | 2↓ Add Lev        |                       | elete Level                  | Copy          | Level                                              | Option                                          | IS                                | _ My data                         | nas <u>n</u> eaders                    |
|         |              |            |                                                                                                    |                         | Column            |                       |                              | Sort On       |                                                    |                                                 | Order                             |                                   |                                        |
|         |              |            |                                                                                                    |                         | Sort by           | olumn B               | -                            | Values        |                                                    | -                                               | A to Z                            |                                   | -                                      |
|         |              |            |                                                                                                    |                         |                   |                       |                              |               |                                                    |                                                 |                                   |                                   |                                        |
|         |              |            |                                                                                                    |                         |                   |                       |                              | $\sim$        |                                                    |                                                 |                                   |                                   |                                        |
|         |              |            |                                                                                                    |                         |                   |                       |                              | $\sim$        |                                                    |                                                 |                                   |                                   |                                        |
|         |              |            |                                                                                                    |                         |                   |                       |                              |               | $\backslash$                                       |                                                 |                                   |                                   |                                        |
|         |              |            |                                                                                                    |                         |                   |                       |                              |               |                                                    |                                                 |                                   |                                   |                                        |
|         |              |            |                                                                                                    |                         |                   |                       |                              |               |                                                    |                                                 |                                   |                                   |                                        |
|         |              |            |                                                                                                    |                         |                   |                       |                              |               |                                                    |                                                 | 0                                 | IK                                | Cancel                                 |
|         |              |            |                                                                                                    |                         |                   |                       |                              |               |                                                    |                                                 |                                   |                                   |                                        |
|         |              |            |                                                                                                    |                         |                   |                       |                              |               |                                                    |                                                 |                                   |                                   |                                        |

- 7. To verify that the Site\_ID and coordinates are in the correct order:
  - a. Create an index number in Column A by typing "1" in row 1 and calculating all subsequent rows equal the previous row +1. You can create the equation for row 2 and then copy/paste to all subsequent rows.

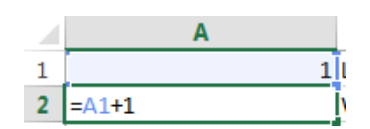

b. Use the sort function again, this type sorting by Column B and using the Add Level option to then sort by Column A.

| s | ort                      |                      |              | -       | -                  | ? x                   |
|---|--------------------------|----------------------|--------------|---------|--------------------|-----------------------|
|   | * <u>A</u> ↓ <u>A</u> dd | Level X Delete Level | E Copy Level | Options | . 📃 My data        | a has <u>h</u> eaders |
|   | Column                   |                      | Sort On      | 0       | rder               |                       |
|   | Sort by                  | Column B 💌           | Values       | ▼ A     | to Z               | •                     |
|   | Then by                  | Column A 🗨           | Values       | 👻 Sr    | mallest to Largest | •                     |
|   |                          |                      |              |         |                    |                       |
|   |                          |                      |              |         |                    |                       |
|   |                          |                      |              |         |                    |                       |
|   |                          |                      |              |         |                    |                       |
|   | L                        |                      |              |         |                    |                       |
|   |                          |                      |              |         | ОК                 | Cancel                |

c. The results should be the same as your previous worksheet.

| 0    |                    | 5- (            | ÷          | 0.4                                                                                                    | ÷ .      |         |                   |                                          | U               | IM, Preferer      | cestot - Ex            | (el                                           |                                    |                                      |                                           | 7 00     | -      |
|------|--------------------|-----------------|------------|----------------------------------------------------------------------------------------------------|----------|---------|-------------------|------------------------------------------|-----------------|-------------------|------------------------|-----------------------------------------------|------------------------------------|--------------------------------------|-------------------------------------------|----------|--------|
|      | LE .               | HOME            | 2          | VSERT                                                                                                    | PAGEL    | AVOUT   | FO                | RMULA                                    | IS D            | ATA 8             | EVIEW                  | VEW /                                         | ACROBAT                            |                                      | Pa                                        | kes, Sha | ron -F |
| in c | Esternal<br>Ista * | Refresh<br>All- |            | onnections<br>reperties<br>dit Links<br>tions                                                                                                    | 21<br>31 | Son Son | Filter<br>Sot & I | 10 10 10 10 10 10 10 10 10 10 10 10 10 1 | Deur<br>Inapply | Text to<br>Column | Filed<br>H Rem<br>Cata | Fill<br>ove Duplical<br>Validation<br>Data Tr | I Cons<br>tes B What<br>- ng Kelet | olidate<br>-9 Analysis *<br>sorships | 信 Group<br>信 Ungrou<br>記 Subtota<br>Outin |          |        |
| 8    | 6                  | -               |            | XV                                                                                                    | fx       | 100     | 1                 |                                          |                 |                   |                        |                                               |                                    |                                      |                                           |          |        |
| - 5  | A                  |                 |            |                                                                                                    |          | c       |                   |                                          | 0               | ε.                | F                      | G                                             | н                                  | i.                                   | 101                                       | ×        |        |
| 127  |                    | 427 86-         | 1          | thtml an                                                                                                    | nins:fe  | e"http  | ://ww             | w.w1.                                    | org/199         | n/xsL/For         | mat" sml               | ns:msxsla*                                    | umschem                            | s-microsoft                          | -com:sslt">                               |          |        |
| 128  |                    | 428 86-         | 2          | chtml xr                                                                                                    | nins:fe  | ="http  | .//ww             |                                          | org/199         | 9/XSL/For         | mat" smi               | ns:msxsla*                                    | unischemu                          | is-microsoft                         | -comcasit">                               |          |        |
| 129  |                    | 429 88-         | 1          | chitml an                                                                                                    | ninste   | a="http | llww              | w.w3.                                    | org/199         | 9/XSL/For         | mat" smit              | nsimsest="                                    | um:schem                           | is-microsoft                         | -com:xslt">                               |          |        |
| 130  |                    | 4               | 2          | ohtml an                                                                                                    | ninste   | ="http  | ://ww             | w.w3.                                    | org/199         | n/XSL/Fer         | mat" xml               | hs:msasle*                                    | unschem                            | is-microsoft                         | -comcesit">                               |          |        |
| 131  |                    | 431 89-         | 1          | chitmi an                                                                                                    | nins:fe  | ="http  | :Jlww             | N.W3.                                    | org/199         | 9/XSL/For         | mat" xml               | ns:msxsla*                                    | umschemu                           | s-microsoft                          | -com:xslt">                               |          |        |
| 132  |                    | 432 93-         | 1          | <html ar<="" td=""><td>nins:fe</td><td>a="http</td><td>://ww</td><td>w.w3.</td><td>org/199</td><td>9/XSL/For</td><td>mat" xml</td><td>sumbest-</td><td>umschem</td><td>s-microsoft</td><td>-comusit"&gt;</td><td></td><td></td></html> | nins:fe  | a="http | ://ww             | w.w3.                                    | org/199         | 9/XSL/For         | mat" xml               | sumbest-                                      | umschem                            | s-microsoft                          | -comusit">                                |          |        |
| 133  | - 2                | 433 93-         | 3          | ohtml an                                                                                                    | nins:fe  | ="http  | ://ww             | N.W3.                                    | org/199         | n/XSL/For         | mat" amb               | "elexem:en                                    | untschem                           | s-microsoft                          | <pre>com:sslt*&gt;</pre>                  |          |        |
| 134  | - 3                | 434 97-         | 1          | chtml an                                                                                                    | nins:fe  | ="http  | ://ww             | w.w3.                                    | org/199         | 9/XSL/For         | mat" sml               | ns:msxsla*                                    | umschem                            | s-microsoft                          | -comcasit">                               |          |        |
| 135  |                    | Nat             | the .      | (m pript                                                                                                    | ion      |         |                   | Ty                                       | pe              | Position          | Altitude               | Depth                                         | Proximit                           | y Temperat                           | Display M C                               | olor     | Sym    |
| 136  |                    | 1054            | r Way      | 1110 662                                                                                                    | 274 53   | 53449   |                   | 01                                       | t.              |                   |                        |                                               | Symbol 8                           | Dark Gray                            | Flag, Blue                                |          |        |
| 197  |                    | Use             | er Way     | 111 U 661                                                                                                    | 692 53   | 53495   |                   | of                                       | t               |                   |                        |                                               | Symbol 8                           | Dark Gray                            | Flag, Blue                                |          |        |
| 138  |                    | Use             | er Way     | 11 0 682                                                                                                    | 207 53   | 59014   |                   | 01                                       | t               |                   |                        |                                               | Symbol 8                           | Dark Gray                            | Flag, Blue                                |          |        |
| 139  |                    | Use             | e Way      | n 11 U 660                                                                                                    | 229 53   | 53021   |                   | 01                                       | h.              |                   |                        |                                               | Symbol 8                           | Dark Gray                            | Flag, Blue                                |          |        |
| 140  |                    | Use             | e Way      | 11 0 676                                                                                                    | 100 53   | 62234   |                   | 01                                       | t               |                   |                        |                                               | Symbol 8                           | & Dark Gray                          | Flag, Blue                                |          |        |
| 141  |                    | Use             | er Way     | 11 U 676                                                                                                    | 834 53   | 61687   |                   | 01                                       | t ····          |                   |                        |                                               | Symbol 8                           | & Dark Gray                          | Flag, Blue                                |          |        |
| 142  |                    | Use             | er Way     | 111 0 673                                                                                                    | 966 53   | 48309   |                   | 01                                       | t.              |                   |                        |                                               | Symbol 8                           | Dark Gray                            | Flag, Blue                                |          |        |
| 143  |                    | Use             | er Way     | n 11 U 673                                                                                                    | 126 53   | 47345   |                   | 01                                       | t               |                   |                        |                                               | Symbol 8                           | Dark Gray                            | Flag, Blue                                |          |        |
| 144  |                    | Use             | er Way     | 11 U 673                                                                                                    | 51753    | 46526   |                   | 01                                       | t               |                   |                        |                                               | Symbol 8                           | & Dark Gray                          | Flag, Blue                                |          |        |
| 145  |                    | Use             | er Way     | 11 U 676                                                                                                    | 128 53   | 62323   |                   | 01                                       | t.              |                   |                        |                                               | Symbol 8                           | Dark Gray                            | Flag, Blue                                |          |        |
| 1.04 |                    | 1114            | or Million | 01111673                                                                                                    | 100.51   | 61571   |                   | 0.0                                      | ie .            |                   |                        |                                               | Cumbrol 8                          | Dark Gray                            | fine Blue                                 |          |        |

- 8. Copy all the Site\_IDs from Column B and Paste them into the "User Waypoint" area. The corresponding coordinates will be in Column C.
- 9. Delete all of the rows above the new row with waypoints and coordinates, including the header information. Delete the index Column A.

10. Make sure you are still in the Data tab and Select Column B. Click Text to Columns.

| F        | ILE               | HOME             | INSERT                   | PAGE LAYOUT         | FOR        | RMULAS                  | DAT         | A RE               | VIEW                       | VIEW                                            | ACF          | ROBAT                                    |
|----------|-------------------|------------------|--------------------------|---------------------|------------|-------------------------|-------------|--------------------|----------------------------|-------------------------------------------------|--------------|------------------------------------------|
| Get<br>D | External<br>ata * | Refresh<br>All - | Connection<br>Properties | S AL ZAZ<br>Z↓ Sort | Filter     | Clear<br>Reapp<br>Advar | oly<br>nced | Text to<br>Columns | Eÿ Fla<br>■+∎ Re<br>= S Da | ish Fill<br>move Dupli<br>ta Validation<br>Data | cates<br>n ≠ | <b>] += C</b> i<br><b>∰? W</b><br>⊏(= Re |
|          |                   | COI              | incertous                |                     | Jone de la | incer                   | 1           |                    |                            | Dutu                                            | 10013        |                                          |
| B1       | ļ                 | • :              | $\times \checkmark$      | $f_X$ 110           | J 662274   | 5353449                 |             | Text to            | o Colum                    | ins                                             |              |                                          |
|          |                   |                  |                          |                     |            |                         |             | Split a            | single c                   | olumn of te                                     | xt into      |                                          |
|          | A                 |                  | В                        |                     | C          | D                       |             | multip             | e colun                    | nns.                                            |              |                                          |
| 1        | 100-1             | 11 U 6           | 62274 53534              | 49                  | 0 ft       |                         |             | For exa            | mple. v                    | ou can sepa                                     | rate a       |                                          |
| 2        | 101-1             | 11 U 6           | 61692 53534              | 95                  | 0 ft       |                         |             | colum              | n of full                  | names into                                      | separ        | ate                                      |
| 3        | 103-1             | 11 U 6           | 82207 53590              | 14                  | 0 ft       |                         |             | first an           | d last na                  | ame columr                                      | ıs.          |                                          |
| 4        | 115-1             | 11 U 6           | 60229 53530              | 21                  | 0 ft       |                         |             | You ca             | n choos                    | e how to sp                                     | lit it u     | D:                                       |
| 5        | 144-1             | 11 U 6           | 76100 53622              | 34                  | 0 ft       |                         |             | fixed w            | idth or                    | split at each                                   | com          | ma,                                      |
| 6        | 144-2             | 11 U 6           | 76834 53616              | 87                  | 0 ft       |                         |             | period,            | or othe                    | r character.                                    |              |                                          |
| 7        | 16-1              | 11 U 6           | 73966 53483              | 09                  | 0 ft       |                         |             | 🙆 Te               | ll me m                    | ore                                             |              |                                          |
| 8        | 16-2              | 11 U 6           | 73826 53473              | 45                  | 0 ft       |                         |             | •                  |                            |                                                 |              |                                          |

11. Choose Delimited > Next. Check the Space delimiter option and click Finish

| Convert Text to Colum                                                                      | ns Wizard - Step 2 of 3                                                    |
|--------------------------------------------------------------------------------------------|----------------------------------------------------------------------------|
| This screen lets you se<br>in the preview below.                                           | t the delimiters your data contains. You can see how your text is affected |
| Delimiters          Iab         Semicolon         Comma         Space         Other:       | ✓ Treat consecutive delimiters as one Text gualifier: ■                    |
| Data <u>p</u> review<br>11 U 66227<br>11 U 66169<br>11 U 68220<br>11 U 68220<br>11 U 67610 | 4 5353449<br>2 5353495<br>7 5359014<br>9 5353021<br>0 5362234              |
|                                                                                            | Cancel < <u>B</u> ack <u>Next</u> <u>F</u> inish                           |

- 12. You will get a message verifying that it's OK to replace the data in column C. If you do not have Z coordinate, click OK. If you'd like to keep this information, create new columns and run Text to Columns again.
- 13. Modify the headers or columns as desired and Save the file as an Excel spreadsheet or preferred file type.

#### How to receive sample sites (in Lat/Long) from a Garmin etrex 30x

To export the coordinates as Lat/Long, just BaseCamp is needed

- 1. Attach the GPS to your computer and open BaseCamp, wait for the unit to be recognized by BaseCamp:
  - Garmin BaseCamp File Edit Device Find View Tools Maps Trip 🔳 🗊 x 5 Libran My Collection Data received from eTrex 30x (Unit ID 3905276145) (G:) 8/17/2016 10:34:34 AM Data received from Memory Card (I:) 8/17/2016 10:34:58 AM helpingsharon TidbiTsToGPS\_n248 🛅 Unlisted Data eTrex 30x (Unit ID 3905276145) (G:) B. hternal Storage Worldwide Autoroute DEM Basemap,NR Memory Card (I:) 🖰 User Data
- 2. As an example, click on file " $\frac{8}{17}/2016$  10:34:34 AM", File > Export > save as \*.GPX

| 4 Library                                                  |
|------------------------------------------------------------|
| My Collection                                              |
| 🖃 🗁 Data received from eTrex 30x (Unit ID 3905276145) (G:) |
| 8/17/2016 10:34:34 AM                                      |
| 🖃 🗁 Data received from Memory Card (I:)                    |
| 8/17/2016 10:34:58 AM                                      |

- 3. Open Excel, bring in the GPX file [You may need to type \*.gpx in the "File name:" box and hit enter]
- 4. Click Yes at the following message.

| ſ | Microsoft | Excel                                                                                                    |
|---|-----------|----------------------------------------------------------------------------------------------------|
|   | <u>^</u>  | The file format and extension of 'TestBaseCampExportAsGPX.gpx' don't match. The file could be corrupted or unsafe. Unless you trust its source, don't open it. Do you want to open it anyway? |
|   |           | Yes <u>No</u> <u>H</u> elp                                                                                                    |

5. Open the file as a read-only workbook.

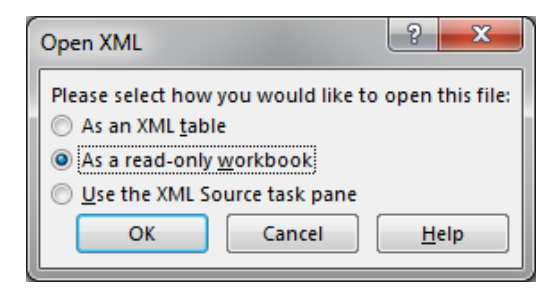

6. Highlight entire workbook and right-click. Select Format Cells...

7. In the Alignment tab, check the "Wrap Text" box and click OK.

| Format Cells                                                                                      | ? ×                                                                                                    |
|---------------------------------------------------------------------------------------------------|----------------------------------------------------------------------------------------------------|
| Number       Alignment       Font       Border       Fill       Protection         Text alignment | Orientation<br>T<br>e<br>x<br>t<br>Text<br>•<br>•<br>•<br>•<br>•<br>•<br>•<br>•<br>•<br>•<br>•<br>•<br>• |
| Right-to-left<br><u>T</u> ext direction:<br>Context                                               | OK Cancel                                                                                                |

- 8. Repeat the procedures to **uncheck** "Wrap text" for the entire workbook.
- 9. Modify the headers or columns as desired and Save the file as an Excel spreadsheet or preferred file type.